# **Arctrieval**

Arctrieval <> Smokeball Integration Setup Guide

May 15, 2025 Document Version 1.0

Confidential Document Do Not Distribute Without Permission

#### **Table of Contents**

| 1.                         | Introduction                                                                                           | .3                   |
|----------------------------|----------------------------------------------------------------------------------------------------|----------------------|
| 2.                         | Functionality Overview                                                                                 | .3                   |
| 3.                         | Document Change History                                                                                | .4                   |
| 4.<br>4.1.<br>4.2.         | Integration Setup<br>Overview<br>Establishing the Link Between Smokeball and Arctrieval                | .4<br>.4<br>.4       |
| 5.<br>5.1.<br>5.2.<br>5.3. | Authorization Renewal<br>System Notification<br>Email Notification<br>Updating Smokeball Authorization | .6<br>.6<br>.6<br>.7 |
| 6.<br>6.1.                 | Integration Testing<br>Connection Verified                                                             | .8<br>.8             |
| 7.                         | Disable Smokeball Integration                                                                          | .9                   |

## 1. Introduction

Arctrieval is a unique software-based approach to obtaining, managing, and accessing medical records, billing information, and imaging studies for legal professionals. Smokeball is a leading case management system law firms use to manage their business.

Arctrieval's integration with Smokeball is a testament to our commitment to our mutual customers. This integration offers enhanced functionality and features that improve your workflow and enhance the user experience, ultimately making your work more efficient and effective.

## 2. Functionality Overview

Arctrieval's integration provides the following functionality between the two systems.

- 1. Client Information
  - a. Import Smokeball Contact information for a Client into an Arctrieval Client record through the Arctrieval Add Client process. One Client is added from Smokeball to Arctrieval at a time.
  - b. Pull updated Smokeball Contact information for a Client into the Arctrieval Client record through the Arctrieval Client Activity Update From Smokeball process. Client information is updated in Arctrieval one Client at a time.
  - c. Push updated Arctrieval Client information from Arctrieval Client records to Smokeball Contact information for a Client through the Arctrieval Edit Client process. When Client information is updated in Arctrieval, the Arctrieval User is prompted to update the Smokeball Contact information for the Client.
  - d. Link an existing Arctrieval Client record with an existing Smokeball Contact information for a Client.
  - e. Remove the link between a Smokeball Contact for a Client and the Arctrieval Client record. Only an Administrator-User or User with the appropriate permissions may break the connection.
- 2. Business/Organization Contact Information (Arctrieval Contact)
  - a. Import Smokeball Business/Organization information (Medical Provider) into an Arctrieval Contact record through the Arctrieval Add Contact process. Each Business/Organization is added from Smokeball to an Arctrieval Contact one at a time.
  - Pull updated Business/Organization information (Medical Provider) information into the Arctrieval Contact record through the Arctrieval Contact Activity Update From Smokeball process. Contact is updated in Arctrieval one at a time.
  - c. Push updated Arctrieval Contact information from the Arctrieval Contact record to Business/Organization in Smokeball through the Arctrieval Edit Contact process. When Contact information is updated in Arctrieval, the Arctrieval User is prompted to update the Business/Organization information in Smokeball.
  - d. Link existing Arctrieval Contact record with an existing Business/Organization in Smokeball.
  - e. Remove the link between Smokeball Business/Organization and the Arctrieval Contact record. Only an Administrator-User or User with the appropriate permissions may break the connection.
- 3. Link Arctrieval Request to an existing Smokeball Matter
  - a. When the request is sent through Arctrieval, the User selects a Smokeball Matter, and Arctrieval automatically links it to the Smokeball Matter.
  - b. If a request was started, created, and sent through Arctrieval, the request can be linked after the fact to an existing Smokeball Matter.
- 4. Unlink Arctrieval Request from an existing Smokeball Matter

- a. Remove the link between the Smokeball Matter and the Arctrieval Request. Only an Administrator-User or User with the appropriate permissions may break the connection.
- 5. Data synchronization between Arctrieval and Smokeball
  - a. Arctrieval creates an Arctrieval folder on the Documents tab when a request is issued or linked.
  - b. Within the Arctrieval folder:
    - i. Each Arctrieval request activity is stored in a subfolder with the request ID, the facility's name, and the type of request (medical, billing, or imaging).
    - ii. All documents related to the request are stored in the request folder.
  - c. Arctrieval creates and maintains a Memo for each request.
  - d. All documents created or uploaded in Arctrieval are uploaded to the designated request document folder in Smokeball.

## 3. Document Change History

| Date      | Document | Description of Changes |
|-----------|----------|------------------------|
|           | Revision |                        |
| 5/15/2025 | 1.0      | Initial Document.      |

## 4. Integration Setup

#### 4.1. Overview

To enable Smokeball and Arctrieval to communicate and exchange data, the following must occur:

- 1. Arctrieval activates the Integrations tab in the Arctrieval Settings for firms with a multiple-user subscription. The Smokeball integration feature is only available to firms with a subscription for multiple users. Please contact Arctrieval to activate the feature.
- 2. On the Arctrieval Integration page, in the Settings menu, you must grant Arctrieval access to your Smokeball Account to establish the link with Arctrieval.

#### 4.2. Establishing the Link Between Smokeball and Arctrieval

Once the Smokeball and Arctrieval integration is enabled, the Arctrieval Attorney Firm Administrator will see the Integrations Tab on the Settings menu, as shown in the image.

| = Arctrieval    | Smokehouse and Banks   | (Smokeball)              |                             |                                    |                | Sam Sme            | okehouse ~ @HELP         |
|-----------------|------------------------|--------------------------|-----------------------------|------------------------------------|----------------|--------------------|--------------------------|
| A Dashboard     | Users                  | Account                  | Plan and Billing            | Disbursement Account               | Document Types | Document Templates | Integrations             |
| Clients         |                        |                          |                             |                                    |                | ENAB               | LE SMOKEBALL INTEGRATION |
| Record Requests | SMOKEBALL INTEG        | RATION                   |                             |                                    |                |                    |                          |
| Contacts        | Integration has not be | en setup. Press the Enab | le Smokeball Integration bu | tton to start the integration with | Smokeball.     | /                  |                          |
| Reports         |                        |                          |                             |                                    |                |                    |                          |
| Forms           |                        |                          |                             |                                    |                |                    |                          |
| Settings        |                        |                          |                             |                                    |                |                    |                          |
|                 |                        |                          |                             |                                    |                |                    |                          |

Clicking the Enable Smokeball Integration button will redirect you to the Smokeball application, where you must approve Arctrieval's access to your Smokeball account, as shown in the image.

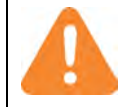

If the Smokeball Integration is active in your Arctrieval account, the Arctrieval Matter tab is removed from the left-hand menu to avoid user confusion.

| If you have not been previously authorized in the |                                         |
|---------------------------------------------------|-----------------------------------------|
| current browser, you must                         | SMOKEBALL                               |
| enter your email and                              | Sign in with your username and password |
| password to access                                | Usemame                                 |
| Smokeball.                                        | jvishney@arctrieval.com                 |
|                                                   | Password                                |
|                                                   |                                         |
|                                                   |                                         |
|                                                   | Sign in                                 |
| _                                                 |                                         |
|                                                   |                                         |

After allowing Arctrieval access to your Smokeball account you are redirected back to Arctrieval. If Arctrieval successfully established the connection with Smokeball you will see the following message.

| = Arctrieval Smo                        | okehouse and Banks (Smokeball)            |                                                         | Sam                              | Smokehouse ~ @HELP           |
|-----------------------------------------|-------------------------------------------|---------------------------------------------------------|----------------------------------|------------------------------|
| 者 Dashboard                             | Users Account                             | Plan and Billing Disbursement Account                   | Document Types Document Template | s Integrations               |
| Clients                                 |                                           |                                                         | TEST SMOKEBALL INTEGRATION       | ISABLE SMOKEBALL INTEGRATION |
| Record Requests                         | SMOKEBALL INTEGRATION                     |                                                         |                                  |                              |
| Contacts                                | Last Updated On:                          | 05/12/2025                                              |                                  |                              |
| Reports                                 | Expiration Date Of Current Authorization: | 05/12/2026                                              |                                  |                              |
| Forms                                   |                                           |                                                         |                                  |                              |
| Settings                                | Smokeball Integratic                      | on Setup                                                | ×                                |                              |
|                                         | Smokebail integration setup was           | successful. Connection to the Smokeball account was est | CLOSE                            |                              |
| D 2025 Arctrieval I All Rights Reserved |                                           |                                                         |                                  |                              |

## 5. Authorization Renewal

The connection with Smokeball is valid for one year. To continue the integration, it is necessary to update the authorization data in a timely manner by repeating all the steps described above. The date on which your current Smokeball authorization is shown in the details on the Integrations tab.

| ≡ <mark>Arc</mark> trieval Sm | okehouse and Banks (Smokeball)            |                  |                      |                |                    | Samianakahouse             | Sam Smokehouse ~ 🛛       | HELP   |
|-------------------------------|-------------------------------------------|------------------|----------------------|----------------|--------------------|----------------------------|--------------------------|--------|
| n Dashboard                   | Users Account                             | Plan and Billing | Disbursement Account | Document Types | Document Templates | Integrations               |                          |        |
| La Clients                    |                                           |                  |                      |                |                    | TEST SMOKEBALL INTEGRATION | DISABLE SMOKEBALL INTEGR | RATION |
| Record Requests               | SMOKEBALL INTEGRATION                     |                  |                      |                |                    |                            |                          |        |
| Contacts                      | Last Updated On:                          | 05/12/2025       |                      |                |                    |                            |                          |        |
| Reports                       | Expiration Date Of Current Authorization: | 05/12/2026       |                      |                |                    |                            |                          |        |
| Forms                         |                                           |                  |                      |                |                    |                            |                          |        |
| Settings                      |                                           | /                |                      |                |                    |                            |                          |        |
|                               |                                           |                  |                      |                |                    |                            |                          |        |
|                               |                                           |                  |                      |                |                    |                            |                          |        |
|                               |                                           |                  |                      |                |                    |                            |                          |        |

Arctrieval will notify you that your authorization is about to expire with the following reminders.

### 5.1. System Notification

Within 15 days before your current authorization expires, you will see the following message when you access Arctrieval.

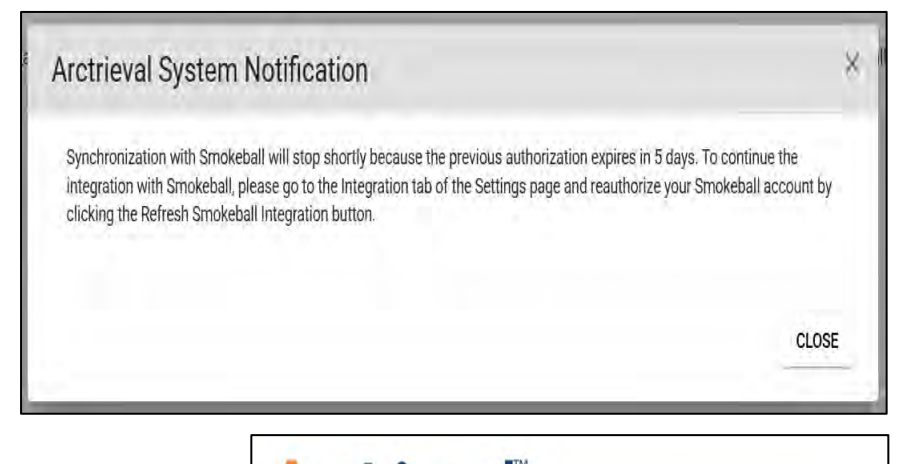

#### **5.2. Email Notification**

An email is sent to all of the Arctrieval firm administrators informing them that their current Smokeball authorization will soon expire. These emails are sent 30, 15, and 1 day before the expiration date. An example email is shown.

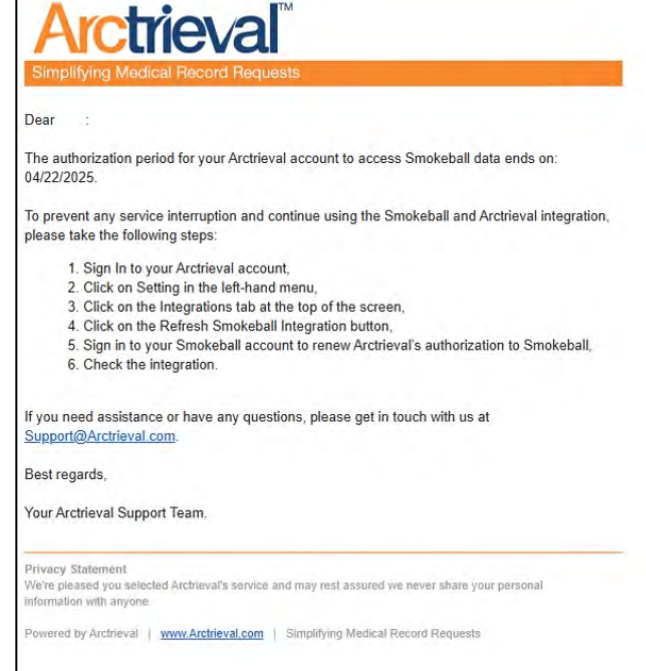

## 5.3. Updating Smokeball Authorization

To update Smokeball authorization data, your firm's administrator needs to go to the Integrations tab on the Settings page. There you will see an additional message that the authorization is about to expire and a button to refresh the authorization data.

| A Dashboard     | Users                    | Account                   | Plan and Billing           | Disbursement Account          | Document Types | Document Templates | Integrations                  |
|-----------------|--------------------------|---------------------------|----------------------------|-------------------------------|----------------|--------------------|-------------------------------|
| Clients         |                          |                           |                            |                               | TEST SMOK      | EBALL INTEGRATION  | DISABLE SMOKEBALL INTEGRATION |
| Record Requests | SMOKEBALL INTEGR         | ATION                     |                            |                               |                |                    |                               |
| Contacts        | Last Updated On:         |                           | 05/06/20                   | 24                            |                |                    |                               |
| Reports         | Expiration Date Of Curre | nt Authorization:         | 05/06/20                   | 25                            |                |                    |                               |
| Forms           | Synchronization with Sn  | nokeball will stop short! | y because the previous aut | norization expires in 7 days. |                |                    |                               |
| Settings        | To continue the integrat | ion with Smokeball, plea  | ase authorize with your Sm | okeball account again:        |                |                    |                               |
|                 | REFRESH SMOKEE           | ALL INTEGRATION           | ~                          |                               |                |                    |                               |
|                 |                          |                           |                            |                               |                |                    |                               |
|                 |                          |                           |                            |                               |                |                    |                               |
|                 |                          |                           |                            |                               |                |                    |                               |
|                 |                          |                           |                            |                               |                |                    |                               |

By clicking the Refresh Smokeball Integration button, you will need to re-enter your Smokeball user data. Once the connection to Smokeball has been successfully established, the authorization expiration date will be updated to one year from the date the authorization data was updated.

If the authorization is not updated, all synchronization between Smokeball and Arctrieval will stop when the current Smokeball authorization expires. Users will be notified that the approval has expired.

| Arctrieval System Notification                                                                                                    | ×                                                                                  |
|----------------------------------------------------------------------------------------------------|------------------------------------------------------------------------------------|
| Synchronization with Smokeball has stopped because the previous authorizati<br>Smokeball, please go to the Integration tab of the Settings page and reauthoriz<br>Enable Smokeball Integration button. | on expired. To resume integration with<br>e your Smokeball account by clicking the |
|                                                                                                    |                                                                                    |

Firm administrators will receive an email stating that the Smokeball authorization has expired and requires user data to be updated for the integration to work again.

7

## 6. Integration Testing

To verify the Smokeball integration settings, click the Test Smokeball Integration button as shown.

| ≡ Arctrieval Sm | okehouse and Banks (Smo       | okeball)      |                  |                      |                |                    |                            | Sam Smokehouse ~  | @HELP      |
|-----------------|-------------------------------|---------------|------------------|----------------------|----------------|--------------------|----------------------------|-------------------|------------|
| n Dashboard     | Üsers                         | Account       | Plan and Billing | Disbursement Account | Document Types | Document Templates | Integrations               |                   |            |
| 21 Clients      |                               |               |                  |                      |                |                    | TEST SMOKEBALL INTEGRATION | DISABLE SMOKEBALL | NTEGRATION |
| Record Requests | SMOKEBALL INTEGRATIO          | ON            |                  |                      |                | /                  | 1                          |                   |            |
| Contacts        | Last Updated On:              |               | 05/12/202        | 25                   |                | 1                  |                            |                   |            |
| Reports         | Expiration Date Of Current Au | uthorization: | 05/12/202        | 26                   |                | /                  |                            |                   |            |
| Forms           |                               |               |                  |                      |                |                    |                            |                   |            |
| Settings        |                               |               |                  |                      |                |                    |                            |                   |            |
|                 |                               |               |                  |                      |                |                    |                            |                   |            |
|                 |                               |               |                  |                      |                |                    |                            |                   |            |

Arctrieval will attempt to verify the connection.

#### 6.1. Connection Verified

If the connection is established, the following message is displayed.

| Smokeball Link Status                                                             | ×     |
|-----------------------------------------------------------------------------------|-------|
| Smokeball link was verified. Connection to the Smokeball account was established. |       |
|                                                                                   | CLOSE |

## 7. Disable Smokeball Integration

To disable the Arctrieval integration with Arctrieval, click on the Disable Smokeball integration button to display the Disable Smokeball Integration dialogue box as shown.

| = Arctrieval Smo                        | okehouse and Banks (Si                     | mokeball)                                                            |                                                                              |                              |                | Sam Sm             | okehouse ~ ⑦HELP          |
|-----------------------------------------|--------------------------------------------|----------------------------------------------------------------------|------------------------------------------------------------------------------|------------------------------|----------------|--------------------|---------------------------|
| A Dashboard                             | Users                                      | Account                                                              | Plan and Billing                                                             | D)sbursement Account         | Document Types | Document Templates | Integrations              |
| 21 Clients                              |                                            |                                                                      |                                                                              |                              | TEST SMOKEBALL | INTEGRATION        | BLE SMOKEBALL INTEGRATION |
| Record Requests                         | SMOKEBALL INTEGRA                          | TION                                                                 |                                                                              |                              |                |                    |                           |
| Contacts                                | Last Updated On:                           |                                                                      | 05/12/202                                                                    | 5                            |                | /                  |                           |
| Reports                                 | Expiration Date Of Current                 | Authorization:                                                       | 05/12/2020                                                                   | 5                            |                |                    |                           |
| Forms                                   | Disable                                    | Smokeball Ir                                                         | ntegration                                                                   |                              |                | ×                  |                           |
|                                         | Are you sur<br>integration<br>To disable s | e you want to remove<br>between Smokeball a<br>Smokeball Integratior | the link to Smokeball from A<br>and Arctrieval.<br>9, type the word disable: | rctrieval? Removing the Smol | CANCEL         | DISABLE            |                           |
| to 2025 Arctineval I All Bojnis Reserve | a                                          |                                                                      |                                                                              |                              | 1              |                    |                           |

Enter "disable" to proceed and press the Disable button, as shown below.

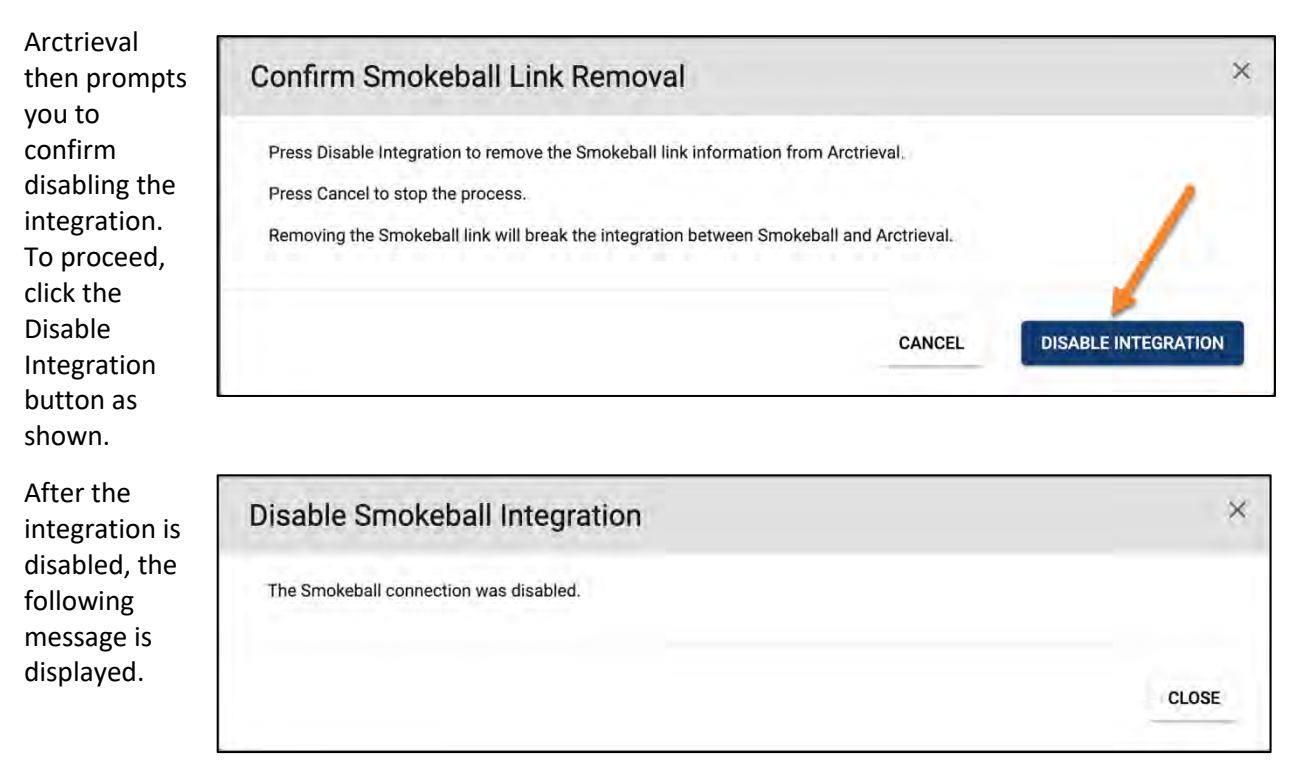